# Constant voltage Constant current DC Power Supply

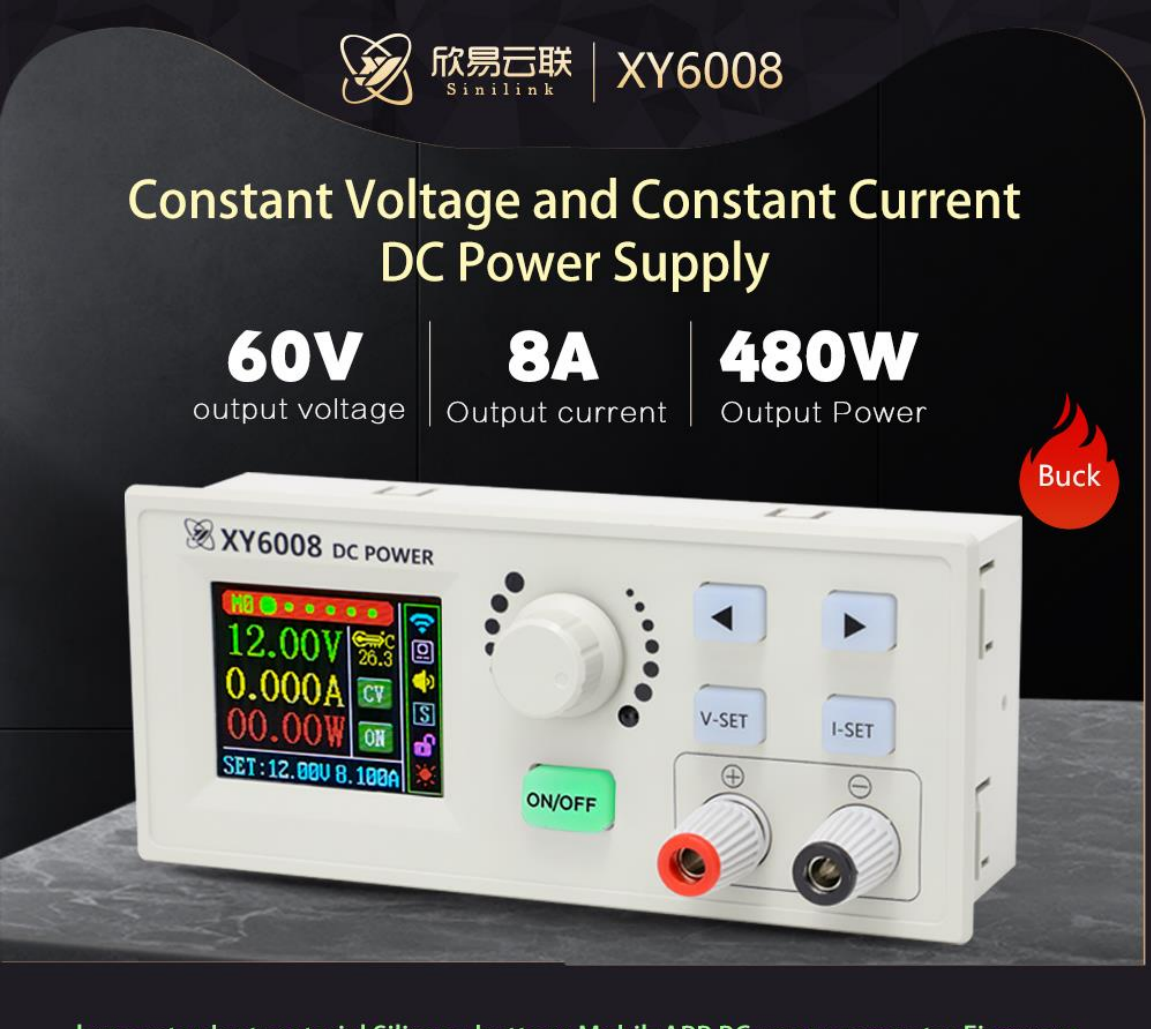

lame retardant material Silicone buttons MobileAPP PC upper computer Firmware upgradeRemote control, free interface color matching, email notification,Cloud record

# Content

| 1. Product technical indicators                                         |                                  | 3      |
|-------------------------------------------------------------------------|----------------------------------|--------|
| 2.Core function                                                         |                                  | 4      |
| 3.Panel description                                                     |                                  | 4      |
| 3.1 Front panel                                                         |                                  | 4      |
| 3.2 back panel                                                          |                                  | 4      |
| 4. Product operation instructions                                       |                                  | 6      |
| 4.1 main interface                                                      |                                  | 6      |
| 4.1.1 Interface details                                                 |                                  | 6      |
| 4.1.2 How to set voltage/curren                                         | t                                | 6      |
| 4.2 Capacity record internace                                           |                                  | 6      |
| 4.2.2 How to clear capacity Ah E                                        | nergy Wh Time data               | 6      |
| 4.3 Voltage/current curve                                               |                                  | 7      |
| 4.4 Data group interface                                                |                                  | 7      |
| 4.4.1 Interface details                                                 |                                  | 7      |
| 4.4.2 How to view and modify to<br>4.4.3 How to quickly call up the     | data group                       |        |
| 4.5 System parameter interface                                          |                                  | 8      |
| 4.5.1 Interface parameter introd                                        | uction                           |        |
| 4.5.2 How to zero<br>4.5.3 How to restore the factory                   | ·····                            | 8<br>q |
| 4.6 Distribution network interface                                      |                                  | 9      |
| 4.6.1 Distribution network page                                         | details                          |        |
| 4.6.2 Modify WiFi module status<br>4.7 Remote control function introduc | s through power products<br>tion | 9      |
| 5.Android IOS                                                           |                                  |        |
| 5.1 APP Operation interface.                                            |                                  |        |
| 5.1.2 Data group function                                               |                                  |        |
| 5.1.3 Power setting interface                                           |                                  |        |
| 5.2 How to distribution network                                         |                                  |        |
| 5.2.1 Touch Paired mode                                                 |                                  |        |
| 5.2.2 APPaired mode<br>5.2.3 Verify WiEi communication                  | with product                     | 14     |
| 5.3 Advanced functional applications                                    |                                  |        |
| 5.3.1 How to open a mailbox no                                          | tification                       |        |
| 5.3.2 Operation log                                                     |                                  |        |
| 5.3.3 Cloud data records<br>5.3.4 Time delay function                   |                                  | 16     |
| 6.Mailbox notification function                                         |                                  |        |
| 6.1Mailbox notification function                                        |                                  |        |
| 6.2 Turn on the mailbox notification                                    | function for the device          |        |
| 7.The Windows upper-position compu                                      | ter                              |        |
| 7.1 communication mode                                                  |                                  |        |
|                                                                         |                                  | 10     |

| 8.How to download a mobile APP |  |
|--------------------------------|--|

# 1. Product technical indicators

| product model                              | XY6008                  | XY6008-W               |  |
|--------------------------------------------|-------------------------|------------------------|--|
| input voltage range                        | 6~60.00V                |                        |  |
| Output voltage range                       | 0~60.00V                |                        |  |
| Output current range                       | 0~8.000A                |                        |  |
| Output power range                         | 0~                      | 480.0W                 |  |
| Input voltage measurement resolution       |                         | 0.01V                  |  |
| The output voltage sets the measurement    |                         | 0.01V                  |  |
| resolution                                 |                         |                        |  |
| Current sets the measurement resolution    | (                       | ).001A                 |  |
| Input voltage measurement accuracy         | ±(1%                    | +5 words)              |  |
| Output voltage setting and measurement     | ±(0.4                   | %+1 words)             |  |
| accuracy                                   |                         |                        |  |
| Output current setting and measurement     | ±(0.5                   | %+3 words)             |  |
| accuracy                                   |                         |                        |  |
| Output a ripple typical value              | 100                     | )mV VPP                |  |
| Product operating temperature range        | -10°C~40°C              |                        |  |
| Capacity measurement range                 | 0~99999Ah               |                        |  |
| Energy measurement range                   | 0~99999Wh               |                        |  |
| Capacity and energy statistical error      | ±2%                     |                        |  |
| Run-time measurement range                 | 0~1000h                 |                        |  |
| maximum output voltage                     | ( input voltage ÷1.1)-2 |                        |  |
| The heat dissipation fan opens             | current>2A powe         | r>50W temperature>50°C |  |
| Close after the cooling fan is on          | current<1.5A powe       | r<45W temperature<45°C |  |
| Overtemperature protection                 | acquiesce in 110°C      |                        |  |
| Screen brightness settings                 | 0~5 A total of 6 levels |                        |  |
| display screen                             | A 1.8-inch              | color LCD display      |  |
| Include packaging weight                   |                         | 257g                   |  |
| product size                               | 125mm*55mm*35mm         |                        |  |
| Is the TTL communication supported         | yes                     |                        |  |
| Is the infrared remote control supported   | yes                     |                        |  |
| Is the WiFi communication supported        | No yes                  |                        |  |
| Support for the clock + weather            | No                      | yes                    |  |
| Whether the timing function is supported   | No                      | yes                    |  |
| Whether to support the cloud data record + | No                      | yes                    |  |
| WeChat notification                        |                         |                        |  |

# 2.Core function

| Infrared remote control + coding potentiometer  | Firmware update, later support for more |
|-------------------------------------------------|-----------------------------------------|
| + silicone button combination adjustment        | functionality                           |
| Firmware update, later support for more         | New PC-side host computer software      |
| functionality                                   |                                         |
| 1.8 inch high-definition color screen           | Support WIFI LAN + remote connection    |
| 360° screen rotation                            | Support Modbus communication            |
| Support screen saver function (clock + weather) | Support Android/IOS mobile APP          |
| Support WeChat notification function            | Multiple interface styles               |
| Support remote data recording function          |                                         |

# **3.Panel description**

# 3.1 Front panel

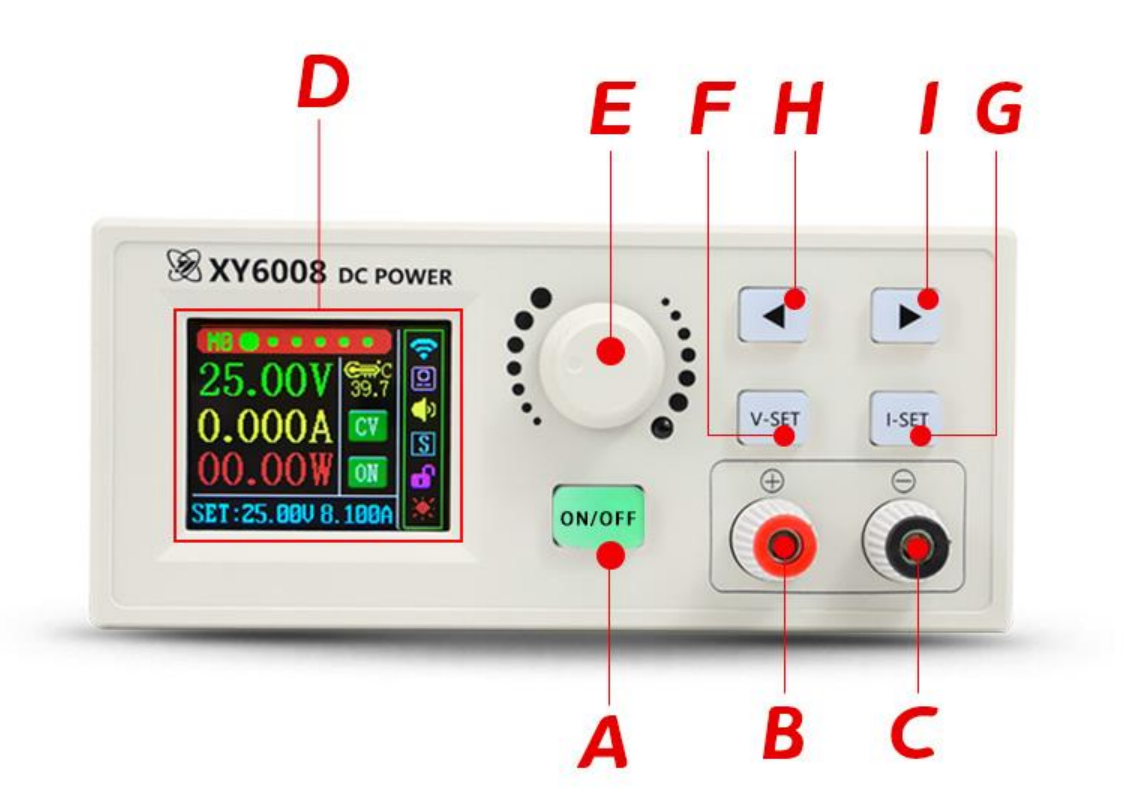

| A: Output switch key/power switch | B: Power output positive   |
|-----------------------------------|----------------------------|
| C: Power output negative          | D: 1.8 inch display screen |
| E: Rotary encoder/button          | F: Voltage setting         |
| G: Current setting                | H: Left arrow key          |
| I: Right arrow key                |                            |

# 3.2 back panel

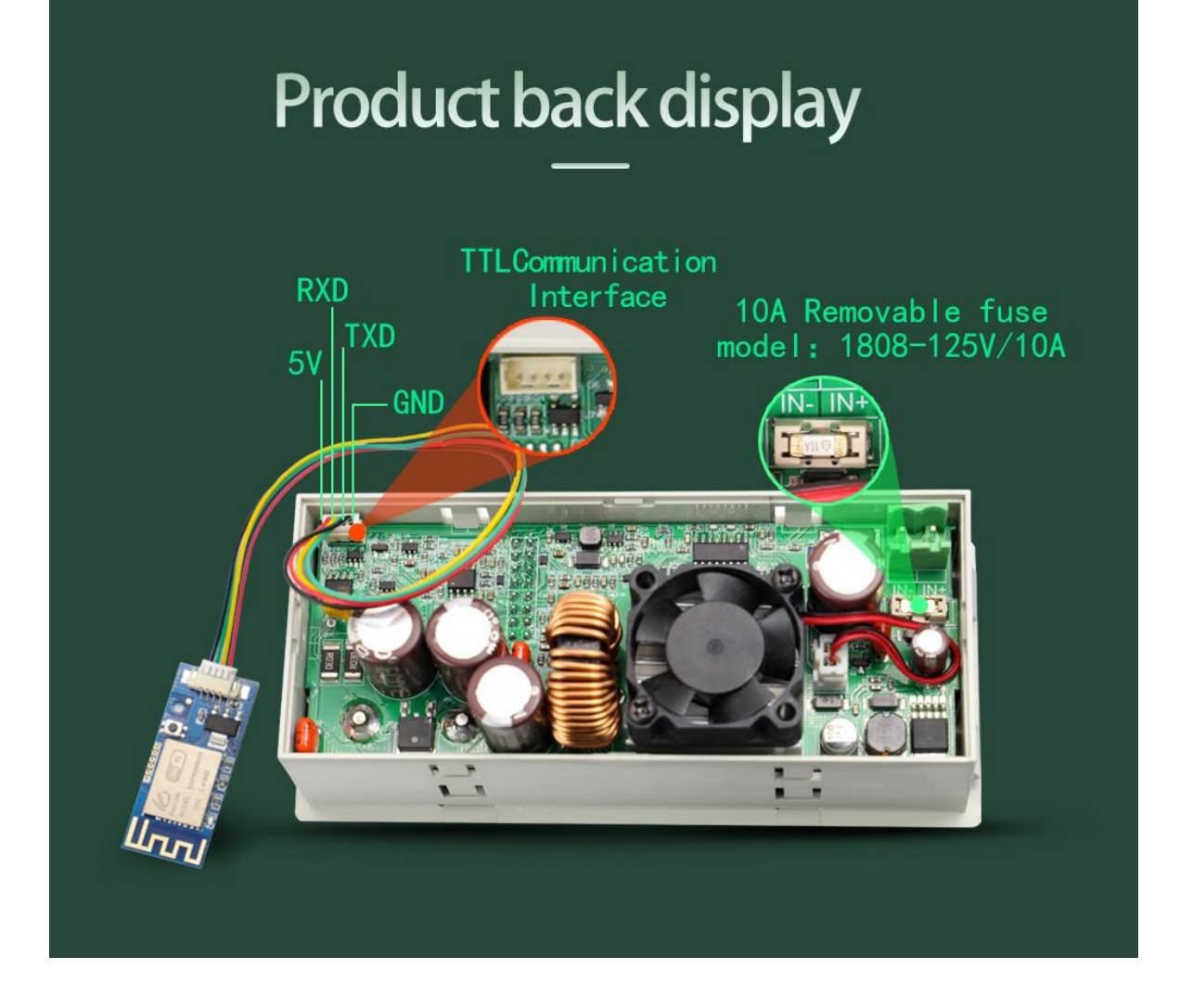

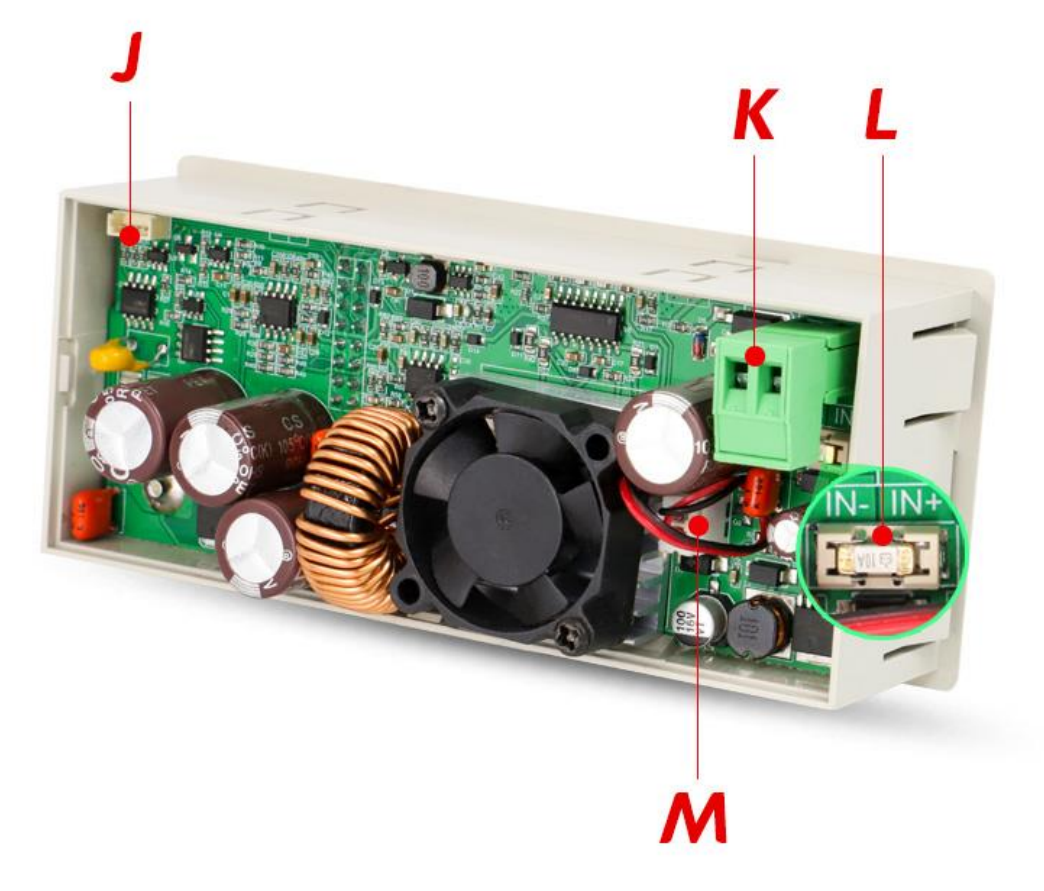

| J: TTL communication module interface (can be connected to our power supply WIFI module) | K: Power input interface |
|------------------------------------------------------------------------------------------|--------------------------|
| L: Input fuse                                                                            | M: Fan interface         |

#### Precautions:

The power input interface must be connected to a stable 6-70V DC. When the input voltage is greater than 72V, the output will be automatically turned off and an alarm (as shown in the right picture) will be automatically turned off. When the input voltage exceeds more, the product will be directly damaged and cannot be repaired!

# 4. Product operation instructions

The product operation interface is mainly divided into 6 interfaces, including the main interface, capacity recording interface, voltage / current curve, power supply parameter interface, system parameter interface and distribution network interface, as well as the system status bar on the left; Press 'ON / OFF' button short, turn on and off the power output, long press 'ON / OFF' button for 2 seconds, turn off the power supply, rest screen / enter screensaver mode, ON / OFF button indicator light to enter the breathing light state.

Rotate the coding potentiometer / left and right button for quick page turning. Press the left and right buttons for 2 seconds to rotate the screen 360 in four directions.

### 4.1 main interface

### 4.1.1 Interface details

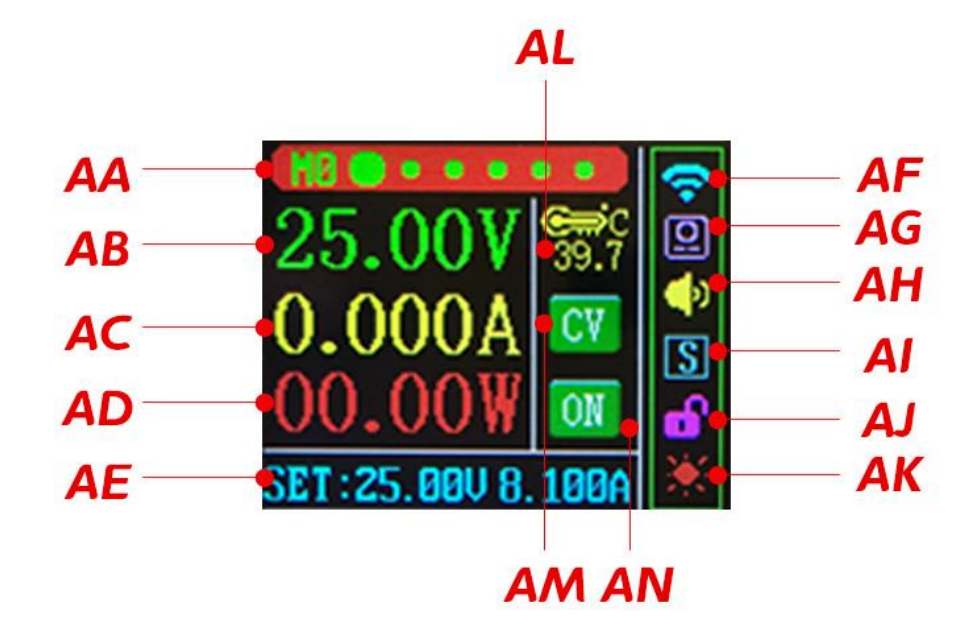

The following is an introduction to the interface elements

| AA: Interface index and data group    | AF: WIFI status                 |
|---------------------------------------|---------------------------------|
| AB: output voltage                    | AG: IR remote control status    |
| AC: output current                    | AH: Buzzer status               |
| AD: output power                      | Al: Shift key status            |
| AL: Product temperature               | AJ: lock/unlock status          |
| AM: CC / CV and alarm code indication | AK: Screen status               |
| AN: ON/OFF display                    | AE: Set the voltage and current |

### 4.1.2 How to set voltage/current

There are 3 ways to set voltage/current arbitrarily

#### 1. Shortcut:

1) Press the V-SET / I-SET button short to enter the voltage / current setting state;

2) It can be shifted through the left and right buttons;

3) The rotary encoder changes the output voltage / current value. After the parameters are confirmed, briefly press the V-SET / I-SET button to exit the setting and save it;

### 2. Encoding potentiometer method:

1) Press the encoding potentiometer button short to activate the parameters to be set (voltage / current);

2) Switfull and bit selection by short pressing the coding potentiometer button;

After full selection, all the reverse blue will be displayed, and the set voltage / set current is switched by rotating the encoder;

After bit selection, the corresponding bits will display in reverse blue and set the parameters by rotating the encoder;

3) After the setting is completed, long pressing the coding potentiometer button for 2 seconds or more than 6 seconds will automatically exit the setting; all parameters will be automatically saved after the exit.

### 3. Remote control method:

The voltage and current can be set through the numeric keypad of the remote control (for details, see...)

# 4.2 Capacity record interface

### 4.2.1 Interface details

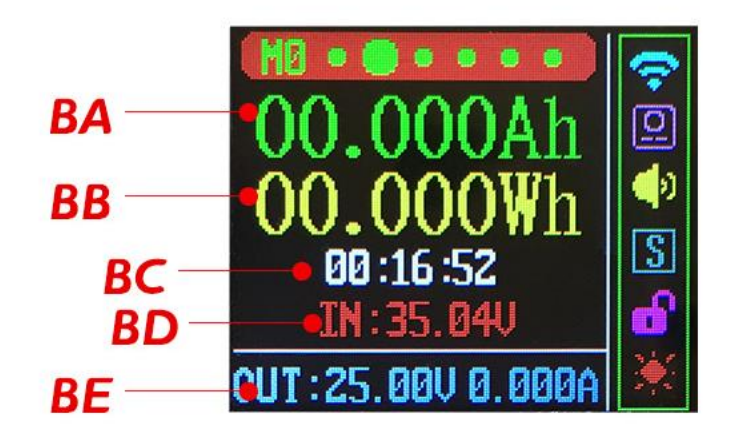

The following is an introduction to the interface elements

| BA: Capacity                   | BB: Energy        |
|--------------------------------|-------------------|
| BC: time                       | BD: Input voltage |
| BE: Output voltage and current |                   |

### 4.2.2 How to clear capacity Ah|Energy Wh|Time data

1. Short press the encoder to enter the data clearing function;

- 2. Switch the data that needs to be cleared through the rotary encoder;
- 3. After the parameters are determined, clear the data by short pressing the encoder;;

## 4.3 Voltage/current curve

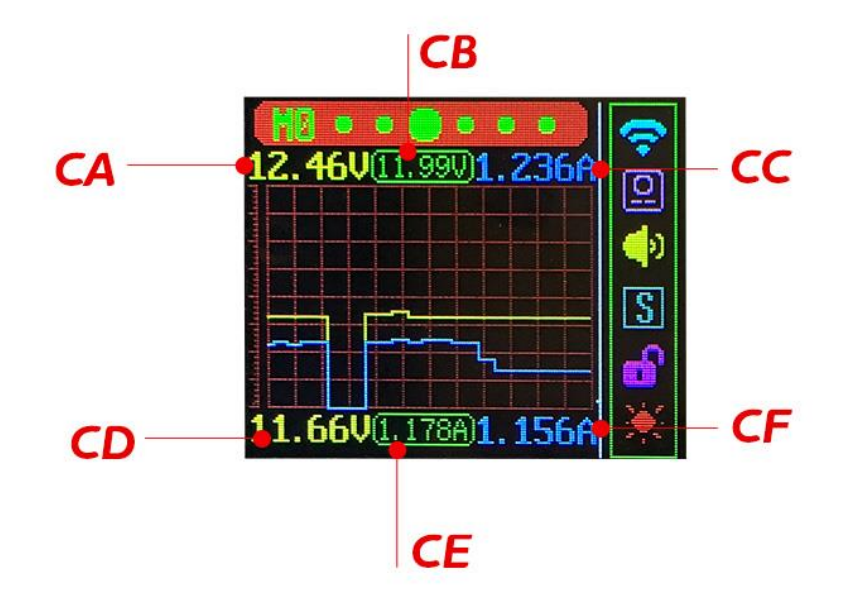

The following is an introduction to the interface elements

| CA: Voltage upper limit | CD: Voltage lower limit |
|-------------------------|-------------------------|
| CB: output voltage      | CE: output current      |
| CC: Current upper limit | CF: Current lower limit |

Short press the code potentiometer button to pause/start curve writing

- 4.4 Data group interface
- 4.4.1 Interface details

| EA<br>EB<br>EC<br>ED<br>EF             | M-PRE:M0 OFF<br>U-SET:15.00U<br>I-SET:1.000A<br>S-LUP:04.80U<br>S-OUP:55.00U<br>OUT:15.00V 0.000A                                                         | 🔆 🖸 🔶                                                                         |
|----------------------------------------|----------------------------------------------------------------------------------------------------|-------------------------------------------------------------------------------|
| EG<br>EH<br>EI<br>EJ<br>EK<br>EK<br>EL | <ul> <li>S-OCP :8.500A</li> <li>S-OPP :500.0W</li> <li>S-OTP :110°C</li> <li>S-OHP :000 :00h</li> <li>S-OAH :00.000Ah</li> <li>S-OWH :000.00Wh</li> </ul> | (†<br>0)<br>(*)<br>(*)<br>(*)<br>(*)<br>(*)<br>(*)<br>(*)<br>(*)<br>(*)<br>(* |

The following is an introduction to the interface elements

| -  |                               |    |                                                  |  |  |  |
|----|-------------------------------|----|--------------------------------------------------|--|--|--|
| EA | M-PRE: M0~9 data group serial | EA | OFF: the output is turned off by default ON: the |  |  |  |
|    | number                        |    | output is turned on by default                   |  |  |  |
| EB | V-SET: Set the voltage value  | EC | I-SET: Set current value                         |  |  |  |
| ED | S-LVP: Input undervoltage     | EF | S-OVP: Output overvoltage protection             |  |  |  |
|    | protection                    |    |                                                  |  |  |  |
| EG | S-OCP: Output overcurrent     | EH | S-OPP: Output over power protection              |  |  |  |
|    | protection                    |    |                                                  |  |  |  |
| EI | S-OTP: High temperature       | EJ | S-OHP: Maximum output time (0 not enabled)       |  |  |  |
|    | protection                    |    |                                                  |  |  |  |
| ΕK | S-OAH: Maximum output         | EL | S-OWH: Maximum output energy (0 not              |  |  |  |
|    | capacity (0 not enabled)      |    | enabled)                                         |  |  |  |
|    |                               |    |                                                  |  |  |  |

### 4.4.2 How to view and modify the data group

This product has a total of 10 sets of data from M0 to M9. The specific methods for viewing and modifying are as follows:

1.Short press the encoder to enter the setting state, select the "M-PRE" parameter;

2.Short press the encoder or right button to enter the parameter setting, and switch to "M0" by shift operation;

3. Modify the M0 serial number through the rotary encoder, then you can call up the corresponding data group;

4.If you want to modify the data of the data group, you can switch to the parameter option on the left through the shift operation; you need to view the modified parameter through the rotary encoder switch

5.Long press the encoder for more than 2 seconds to exit and save;

### 4.4.3 How to quickly call up the data set

1. In the non-setting state, press and hold the V-SET/I-SET button for 2 seconds to call up the data group function;

2. Modify the data serial number  $(1 \sim 9)$  through the rotary encoder;

3. Continue to long press V-SET/I-SET to cancel the operation, short press the encoder to call up the selected data group;

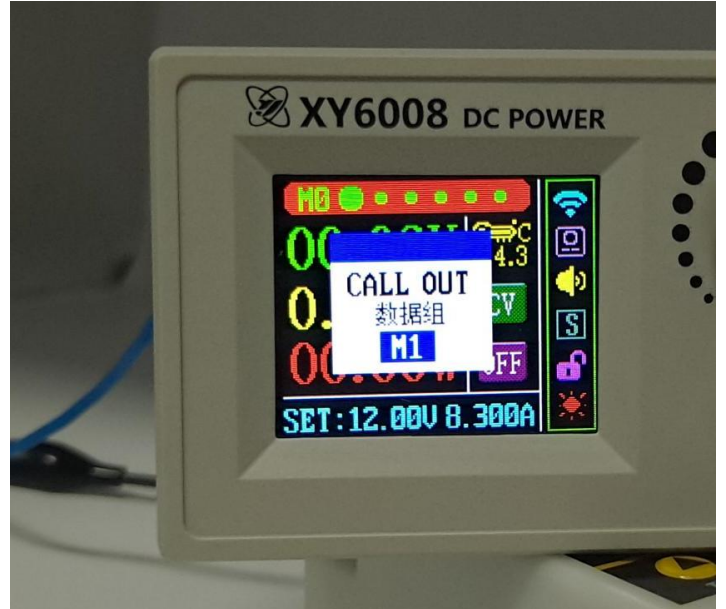

- 4.5 System parameter interface
- 4.5.1 Interface parameter introduction

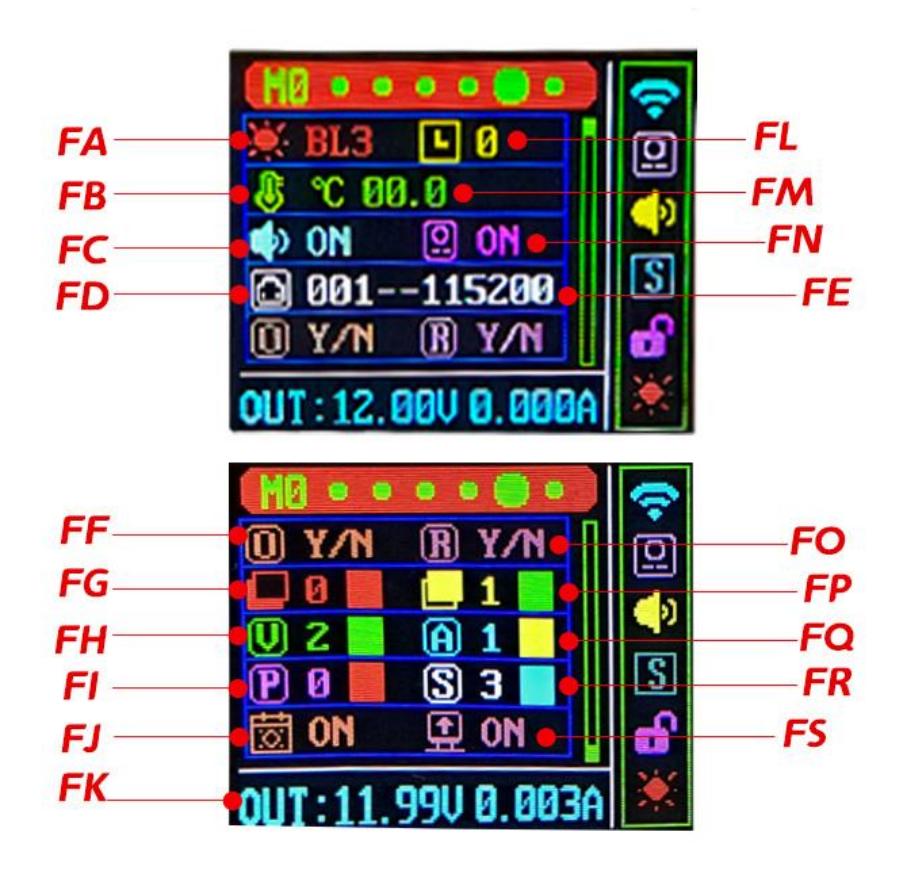

| The fo | ollowing | is an | introduction | to the | interface | elements |
|--------|----------|-------|--------------|--------|-----------|----------|
|--------|----------|-------|--------------|--------|-----------|----------|

| FA | 5 levels of backlight brightness   | FL | Screen rest time 0-9 minutes, 0: the screen is |
|----|------------------------------------|----|------------------------------------------------|
|    | BL1~BL5                            |    | always on                                      |
| FB | Temperature unit °C/°F             | FM | Temperature correction value -10.0~10.0°C      |
| FC | Buzzer switch                      | FN | Infrared remote control switch                 |
| FD | Modbus slave address 1~247         | FE | Baud rate 9600 ~ 115200                        |
| FF | System zero                        | FO | Restore Factory                                |
| FG | Index background color             | FP | Index foreground color                         |
| FH | Voltage font color                 | FQ | Current font color                             |
| FI | Power font color                   | FR | Set voltage and current color/bottom output    |
|    |                                    |    | voltage and current font color                 |
| FJ | Screen saver function switch (only | FS | Boot animation switch                          |
|    | for WiFi version)                  |    |                                                |

### 4.5.2 How to zero

1. Short press the encoder to enter the setting state, at this time the bottom of the selected parameter turns blue;

2. Use the  $\leftarrow \rightarrow$  button or the rotary encoder to switch the "FF" zero calibration that needs to be modified;

3. Short press the encoder to enter the zero calibration interface, select "-YES-" through the rotary encoder, then short press the encoder to exit, the product will automatically perform the voltage and current zero calibration operation;

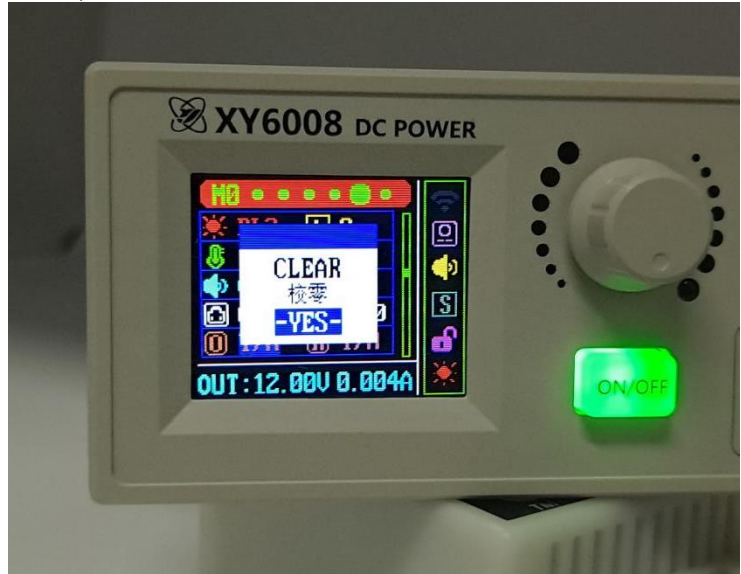

Note: Complete in OFF

### 4.5.3 How to restore the factory

1. Short press the encoder to enter the setting state, at this time the bottom of the selected parameter turns blue;

2. Use the  $\leftarrow \rightarrow$  button or the rotary encoder to switch the "FO" that needs to be modified to restore the factory;

3. Short press the encoder to enter the factory restoration interface, select "-YES-" through the rotary encoder, and then short press the encoder to exit, the product will automatically restore the factory operation;

# 4.6 Distribution network interface

### 4.6.1 Distribution network page details

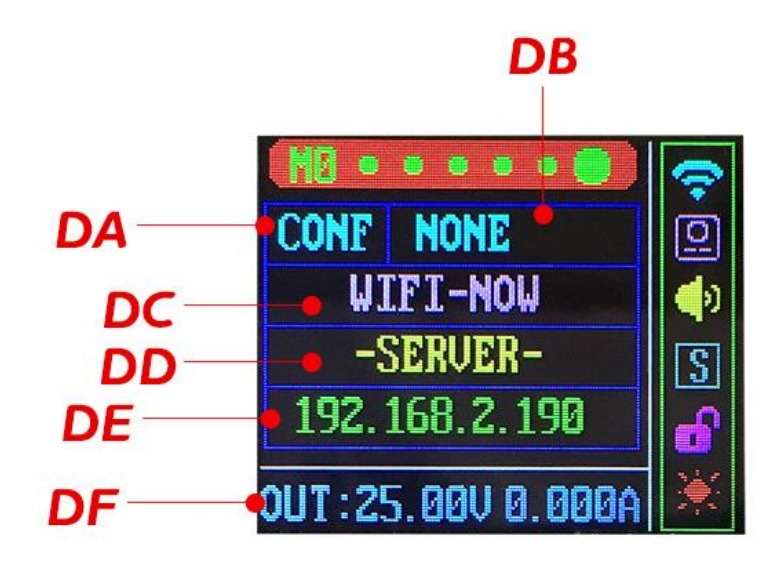

The following is an introduction to the interface elements

| DB | Set the WiFi module pairing mode             |                                |  |
|----|----------------------------------------------|--------------------------------|--|
|    | NONE: No operation TOUCH: Quick pairing mode |                                |  |
|    | AP: Compatible pairing mode                  |                                |  |
| DD | The status of the current WiFi module        |                                |  |
|    | TOUCH: Quick pairing mode                    | AP: Compatible pairing mode    |  |
|    | ROUT: Router connected                       | SERVER: Successfully networked |  |
| DE | IP Address                                   |                                |  |

### 4.6.2 Modify WiFi module status through power products

1. After entering the network configuration interface, short press the encoder to enter the setting state;

2. Switch the pairing mode "TOUCH" "-AP-" through the rotary encoder

3. Long press the encoder for 2 seconds to select and exit, the WiFi module enters the pairing mode, and the status of the WiFi module can be judged by "WIFI-NOW";

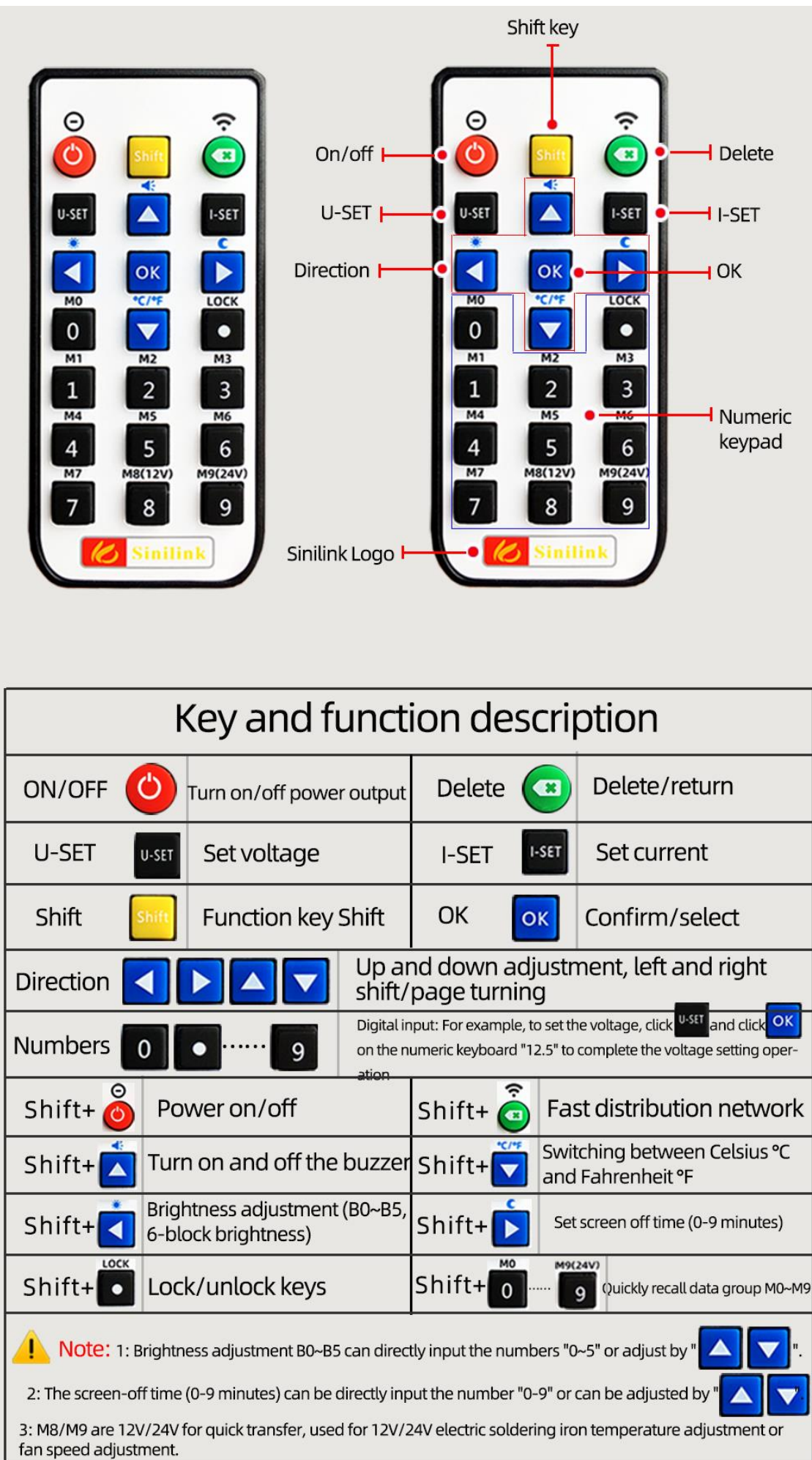

# 4.7 Remote control function introduction

# **5.Android IOS**

When using the APP function, you must first ensure that the baud rate and device address parameters of the WiFi module must be consistent with the baud rate and device address of the product. The WiFi module and the power supply communicate through the modbus protocol;

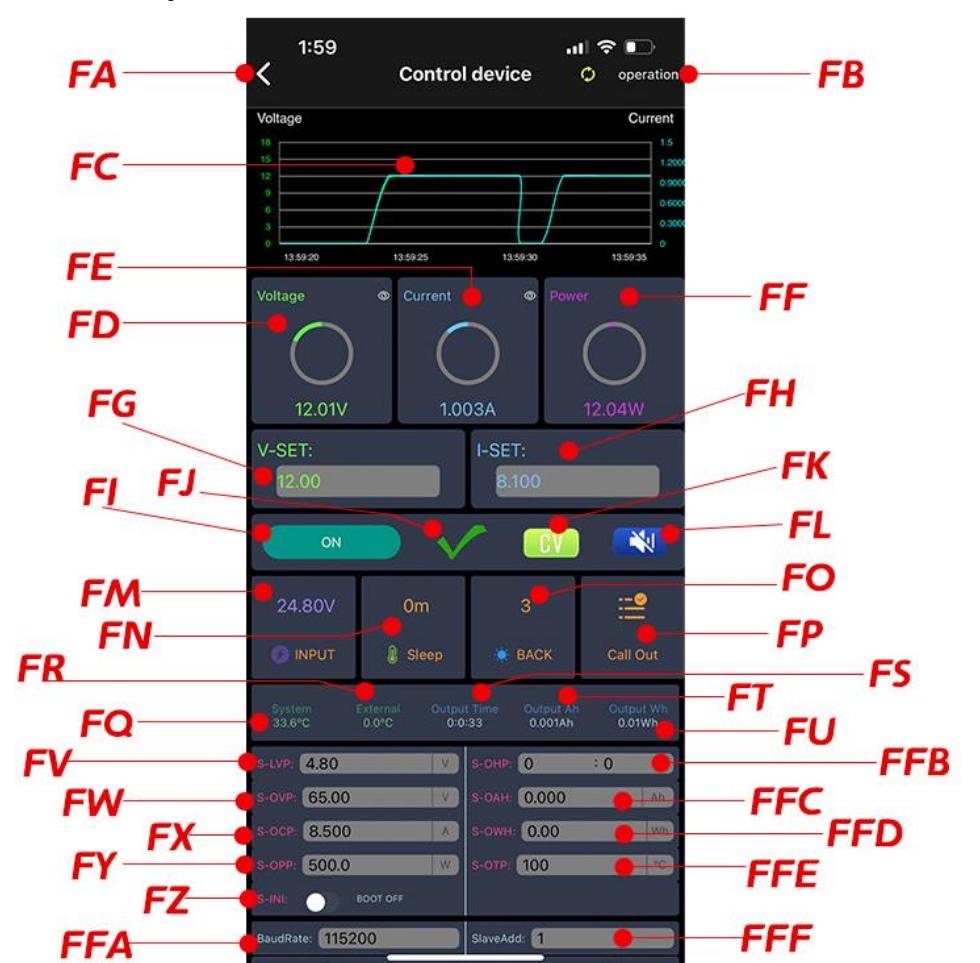

## 5.1 APP Operation interface

| FA  | Exit button                    | FL  | Buzzer switch                           |
|-----|--------------------------------|-----|-----------------------------------------|
| FB  | Set button                     | FM  | Input voltage                           |
| FC  | Voltage current curve          | FN  | Sleep time                              |
| FD  | The output voltage             | FO  | LCD backlight                           |
| FE  | Output current                 | FP  | Data group recall                       |
| FF  | Output Power                   | FQ  | Product temperature                     |
| FG  | Set constant pressure value    | FR  | External probe temperature              |
| FH  | Set constant current value     | FS  | Output time statistics                  |
| FI  | switch                         | FT  | Output capacity statistics              |
| FG  | Alarm code indication          | FU  | Output energy statistics                |
| FK  | Constant pressure and current  |     |                                         |
|     | indication                     |     |                                         |
| FV  | Input undervoltage protection  | FFB | Maximum output time (zero turn off this |
|     |                                |     | function)                               |
| FW  | Output overvoltage protection  | FFC | Maximum output capacity                 |
| FX  | Output overcurrent protection  | FFD | Maximum output energy                   |
| FY  | Output over power protection   | FFE | High temperature protection             |
| FZ  | Power-on default output status |     |                                         |
| FFA | WiFi module baud rate          | FFF | Slave address                           |
| FFB | Device sharing function        | FFC | View and modify the data group          |
|     |                                |     |                                         |

# 5.1.2 Data group function

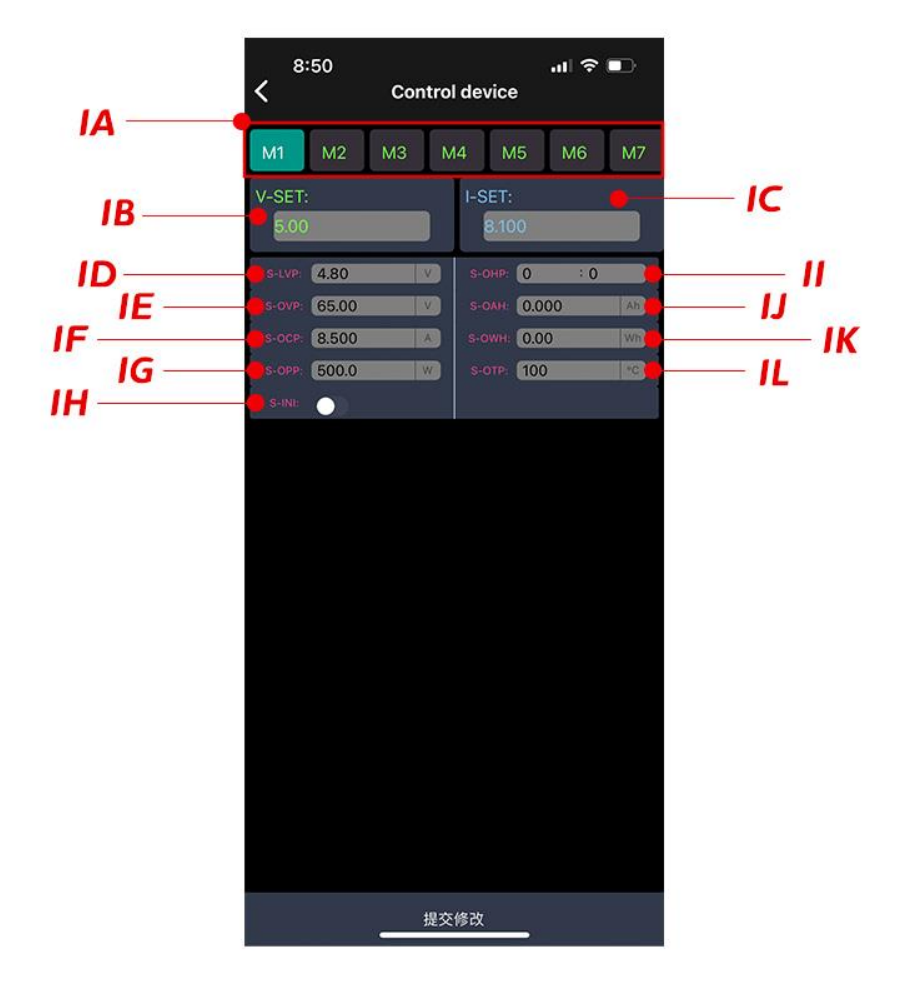

| IA | Data group index               |    |                                        |  |
|----|--------------------------------|----|----------------------------------------|--|
| IB | Set constant pressure value    | IC | Set constant current value             |  |
| ID | Input undervoltage protection  | П  | Maximum output time (zero turn off thi |  |
|    |                                |    | function)                              |  |
| IF | Output overvoltage protection  | IJ | Maximum output capacity                |  |
| IE | Output overcurrent protection  | IK | Maximum output energy                  |  |
| IG | Output over power protection   | IL | High temperature protection            |  |
| IH | Power-on default output status |    |                                        |  |
|    |                                |    |                                        |  |

# 5.1.3 Power setting interface

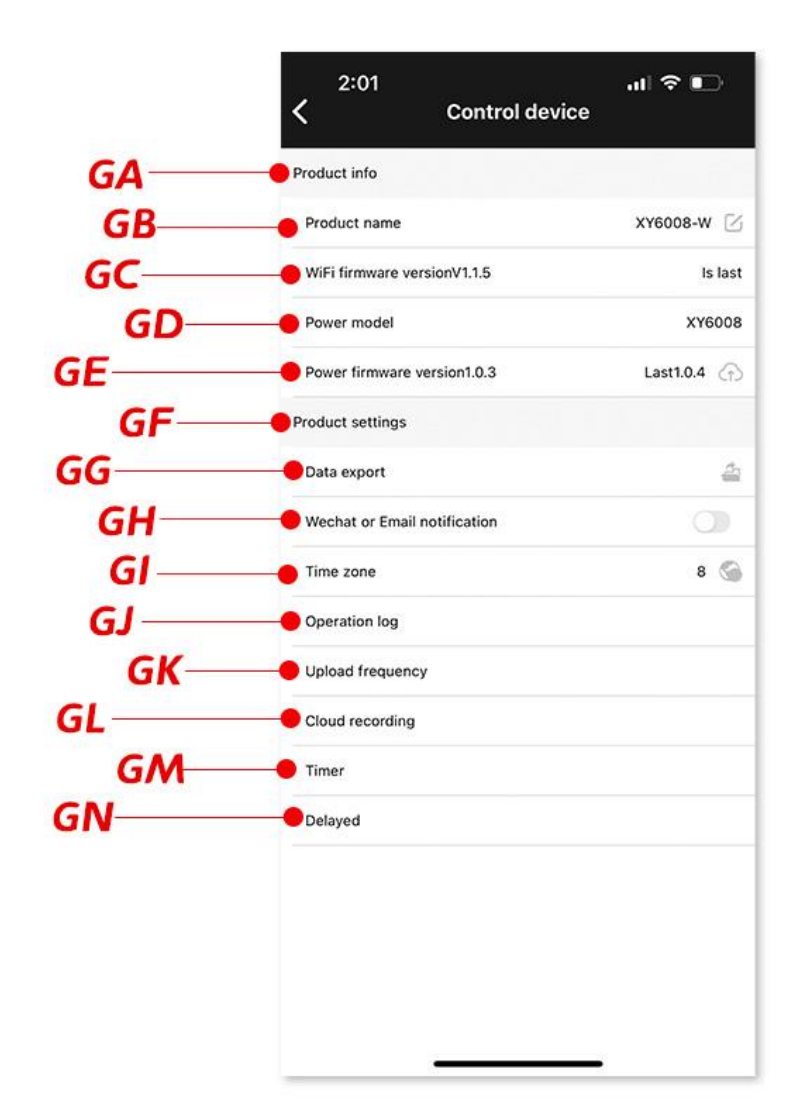

| GA | product information            | GH | Alarm WeChat notification switch |
|----|--------------------------------|----|----------------------------------|
| GB | The name of the WiFi module    | GI | Time zone setting                |
| GC | The version number of the WiFi | GJ | Operation log record             |
|    | module                         |    |                                  |
| GD | Power supply model             | GK | Cloud data upload frequency      |
| GE | Power supply version number    | GL | Cloud data viewing               |
| GF | Product Setting Bar            | GM | Timing function                  |
| GG | LAN data export                | GN | Delay function                   |
|    |                                |    |                                  |

# 5.2 How to distribution network

# 5.2.1 Touch Paired mode

Long press the WiFi button for more than 5 seconds, let the product enter the Touch pairing state, the blue lights flash 4 times in 1 seconds interval, so reciprocating;

| First step                                                                                                    | Second step                                                                                                    |
|----------------------------------------------------------------------------------------------------|----------------------------------------------------------------------------------------------------|
| 3:54 (                                                                                                    | 3:54 7 all ♥<br>Connection guidance<br>Please check the product manual, select the corresponding<br>networking configuration mode, and adjust the equipment to<br>right networking configuration status                             |
| 正確確 単語1 単語2<br>Centrel Contrel Centrel<br>K Wi-Fi時快-語色 Wi-Fi時や-ほ色<br>Centrel Centrel Centrel                                                                                                    | Touch It is suitable for most of sinilink ecological equipment Compatibility mode (AP                                                                                                    |
| 26.0°C<br>通記を語<br>Control<br>Control                                                                                                    | mode)<br>Suitable for WiFI<br>module manual<br>connection.                                                                                                    |
| <u>Click on the</u><br>small plus sign                                                                                                    | Select the pairing mode. I<br>it is a WIFI device, the<br>"Touch" mode is preferred.<br>If the pairing fails, plea<br>select the "AP" mode for p<br>-iring; if it is a Bluetoo                                                      |
| Son Senal Center                                                                                                    | device, click "Bluetooth<br>-vice" to pair and connect                                                                                                    |
| My Device                                                                                                    | device, click "Bluetooth<br>-vice" to pair and connect                                                                                                    |
| An and a second Center                                                                                                    | device, click "Bluetooth<br>-vice" to pair and connect                                                                                                    |
| Wy Devices       Third step         3:541                                                                                                    | device, click "Bluetooth<br>-vice" to pair and connect                                                                                                    |
| Stat     Stat     Stat     Device networking confi     Please put the equipment into the distribution chevork state     Device networking confi     Device networking confi                                                                                                    | device, click "Bluetooth<br>-vice" to pair and connect                                                                                                    |
| Y Derice   Third step 3:541 3:541 Call Center 3:541 Call Center 3:541 Call Center 1:50 (Content of the distribution of the distribution o                                                                              | device, click "Bluetooth<br>-vice" to pair and connect<br>                                                                                                    |
| Yy Device     Third step     3:541     Device networking confi     Please put the equipment into the distribution etwork state   Configure which WFI network you need to connect your device to configure which WFI network you need to connect your device to configure which which we have to configure to configure to conf                                                                                                    | device, click "Bluetooth<br>-vice" to pair and connect                                                                                                    |
| Image: Additional and the second second | During the pairing<br>process, the WIFI<br>network must be 2.4G,<br>and the 5G network<br>cannot be paired. (If<br>your WIFI router 2.4G<br>and 5G are network<br>merged please                                                     |
| Wy Derice                                                                                                    | During the pairing<br>process, the WIFI<br>network must be 2.4G,<br>and the 5G network<br>cannot be paired. (If<br>your WIFI router 2.4G<br>and 5G are network<br>merged, please<br>reconfigure the route                           |
| Image: State in the equipment into the distribution                                                                                                    | During the pairing<br>process, the WIFI<br>network must be 2.4G,<br>and the 5G network<br>cannot be paired. (Iff<br>your WIFI router 2.4G<br>and 5G are network<br>merged, please<br>reconfigure the route<br>separate it, and sele |

| Connected Device                                                                                                    |                                          |
|----------------------------------------------------------------------------------------------------|------------------------------------------|
| Enter WIFI Input device Connection<br>password information completed<br>Explain                                                                                                    | The product enters Touc                  |
| Press the matching button for a long time until the indicator flashes<br>four times and then interrupts for one second (as shown below),<br>when the device enters Touch matching mode. | by default after power-<br>Pairing mode. |
| Cot item                                                                                                    |                                          |
| Custom device name                                                                                                    |                                          |
| Input device name                                                                                                    | Customize device name a                  |
| Please choose device classification                                                                                                    | classification.                          |
| Please choose device classification 🗸                                                                                                    |                                          |
|                                                                                                    |                                          |
|                                                                                                    |                                          |
|                                                                                                    |                                          |
|                                                                                                    |                                          |
|                                                                                                    |                                          |

## 5.2.2 APPaired mode

Press the product button for more than 5 seconds to let the product into the compatible mode (AP mode) pairing state. Blue lights continuously flash;

| Product netwo                                                                                                    | orking steps                                                                                                    |
|----------------------------------------------------------------------------------------------------|----------------------------------------------------------------------------------------------------|
| First step                                                                                                    | Second step                                                                                                    |
| °F4-410 ३क्षे २७ तेथे देश २३ 0)<br>Please enter the device name Q<br>२० ▼ जि<br>No equipment was added under the classification                                                                                                    |                                                                                                    |
|                                                                                                    | Compatibility mode (AP                                                                                                    |
|                                                                                                    | mode)<br>Suitable 1065<br>connected<br>Suitable For<br>Situation Module                                                                                                    |
| Click on the small plus sign                                                                                                    | <u>Please select "AP" mode</u><br><u>to pair</u>                                                                                                    |
| My Devices Personal Center                                                                                                    |                                                                                                    |
| Third step                                                                                                    | Fourth step                                                                                                    |
| F⊄st11 22 42 3 at at 22 42 )     ← Device networking configur  Please put the equipment into the distribution network state                                                                                                    | F∓4.11     22 € 34.34 (24 50 )       ←     Connected Device       1     2       3                                                                                                    |
| Wieless router                                                                                                    | Enter VIFI Input device Connection<br>Set Item Custom device name Similink Insue observe device name                                                                                                    |
| ✓ 2.4GHz X SGHz      If WiFi get error, please modify it manually      WiFi: TP-LINK_2.4G_xinyi      PASSWORD: xinviS21000                                                                                                    | Customize the device name and                                                                                                    |
| Remember WHF and password           During the pairing process, the WIFI           network must be 2.4G Yes, the 5G network                                                                                                    | category, click<br>"start connection"                                                                                                    |
| 2.46 and 56 are network mergers Plate                                                                                                    |                                                                                                    |
| Cannot be paired. (If yourWiF! router<br>2.46 and 56 are network mergers Please<br>reconfigure the router, separate it,<br>and select Take 2.46 network<br>Next step                                                                                                    | Start the connection                                                                                                    |
| Cannot be paired. (If yourWiF router<br>2.46 and 56 are network mergers Please,<br>reconfigure the router, separate it,<br>and select Take 2.46 network<br>Next step                                                                                                    | Start the connection                                                                                                    |
| Rend Sc are network mergers Please, reconfigure the router, separate it, and select Take 2.46 network         Next step                                                                                                    | Start the connection<br>Sixth step                                                                                                    |
| Rendi Sci are network mergers Please, reconfigure the router, separate it, and select Take 2.46 network         Next step         Flifth step         WLAN         Swed         Swed         SindikkProduct         Connected                                                                                                    | <section-header><section-header><section-header><section-header><section-header><section-header><section-header><section-header></section-header></section-header></section-header></section-header></section-header></section-header></section-header></section-header> |
| Red SG are network mergers Please.   reconfigure the router, separate it.   and select Take 2.46 network   Ret step   Image: Contract of the step     WLAN   Swed   Swed   Swed   Swed   Swed   Swed   Swed   Swed   Swed   Struct   Connected   TPLINK_2.46_xinyi   Astlable metook   Stablabe metook                                                                                                    | <section-header><section-header><section-header><section-header><section-header></section-header></section-header></section-header></section-header></section-header>                                                                                                    |
| Annot be paired. (If yourWiFI router.<br>and So are network mergers Please.<br>and select Take 2.46 network<br>Next step<br>Fifth step<br>WLAN<br>WLAN<br>Sued<br>Sued<br>SuitinkProduct<br>Connected<br>SimilinkProduct<br>Connected<br>SimilinkProduct<br>Connected<br>SimilinkProduct<br>Connected<br>SimilinkProduct<br>Connected<br>SimilinkProduct<br>Connected<br>SimilinkProduct<br>Connected<br>SimilinkProduct<br>Connected<br>SimilinkProduct<br>Connected<br>SimilinkProduct<br>Connected<br>SimilinkProduct<br>Connected<br>SimilinkProduct<br>Connected<br>SimilinkProduct<br>Connected<br>SimilinkProduct<br>Connected<br>SimilinkProduct<br>SimilinkProduct<br>Similin | <section-header><section-header><section-header><section-header><section-header></section-header></section-header></section-header></section-header></section-header>                                                                                                    |
| cannot be paired. (If yourwiff router.)   and So are network mergers Please.   reconfigure the router. separate it.   an select Take 2.46 network <b>Fifth step</b> Definition     WLAN     WLAN     WLAN     WLAN     SininkProduct     Connected     Definition     SininkProduct     Connected     State     Schoby     Cannot network     State     Schoby     Schoby <td><section-header><section-header><section-header><section-header></section-header></section-header></section-header></section-header></td>                                                                                                    | <section-header><section-header><section-header><section-header></section-header></section-header></section-header></section-header>                                                                                                    |
| <section-header></section-header>                                                                                                    | <section-header><section-header><section-header><section-header></section-header></section-header></section-header></section-header>                                                                                                    |
| <complex-block></complex-block>                                                                                                    | <section-header><section-header><section-header><section-header></section-header></section-header></section-header></section-header>                                                                                                    |
| <image/>                                                                                                    | <section-header><section-header><section-header></section-header></section-header></section-header>                                                                                                    |
| <text><section-header></section-header></text>                                                                                                    | <section-header><section-header><section-header></section-header></section-header></section-header>                                                                                                    |
| <complex-block></complex-block>                                                                                                    | <section-header><section-header><section-header><section-header><section-header><section-header><section-header></section-header></section-header></section-header></section-header></section-header></section-header></section-header>                                  |

### 5.2.3 Verify WiFi communication with product

After the WiFi module is successfully added, open the operation interface to ensure that the port rate of the WiFi module, the value of the setting address and the device address, so that the WiFi module can establish communication with the product; if the successful power product will display the WiFi icon;

# 5.3 Advanced functional applications

### 5.3.1 How to open a mailbox notification

Enter the WiFi module operation interface, click the "Operation" button in the upper right corner, enter the product Setup interface; click the mailbox notification to turn on or off this function. When the mailbox notification is opened, the alarm during the product operation will actively inform the user through the mailbox, so as to facilitate customers to accept the status of the product, in real time;

### 5.3.2 Operation log

When the switch status of the product changes, the WiFi module will upload the switch change time and the type of operation to the server, making it easy to view and analyze the product switch operation;

| <     | 9:53<br>Control device | •<br>•••• 🕤 |
|-------|------------------------|-------------|
| Start | 2021-12-01 09:47       |             |
| End   | 2021-12-14 09:52       |             |
|       | Query                  |             |

#### Note: cloud records can be kept for up to 15 days

| Туре | Time                | Execute |
|------|---------------------|---------|
| KEY  | 2021-12-13 13:22:19 | ON      |
| KEY  | 2021-12-13 13:21:32 | OFF     |
| KEY  | 2021-12-13 11:36:11 | ON      |
| KEY  | 2021-12-13 11:34:51 | OFF     |
| KEY  | 2021-12-13 09:52:22 | ON      |
| KEY  | 2021-12-13 09:51:48 | OFF     |
| KEY  | 2021-12-12 10:00:08 | ON      |
| KEY  | 2021-12-12 10:00:08 | OFF     |
| KEY  | 2021-12-11 11:43:09 | ON      |
| KEY  | 2021-12-11 11:43:08 | OFF     |
| KEY  | 2021-12-11 11:25:58 | ON      |
| KEY  | 2021-12-11 11:25:57 | OFF     |
| KEY  | 2021-12-11 11:19:26 | ON      |
| KEY  | 2021-12-11 11:19:25 | OFF     |
| KEY  | 2021-12-11 10:44:07 | ON      |
| KEY  | 2021-12-11 10:44:06 | OFF     |
| KEY  | 2021-12-11 09:13:14 | ON      |
| KEY  | 2021-12-11 09:13:06 | OFF     |
| KEY  | 2021-12-10 16:16:12 | ON      |
| KEY  | 2021-12-10 16:16:00 | OFF     |

#### Click load more

### 5.3.3 Cloud data records

When the output is turned on, the WiFi module uploads the output voltage and output current of the product to the server in real time, and supports one upload in 1 second, which is a sharp tool for product later analysis, and will support the export of data for any period of time for more complex data processing analysis;

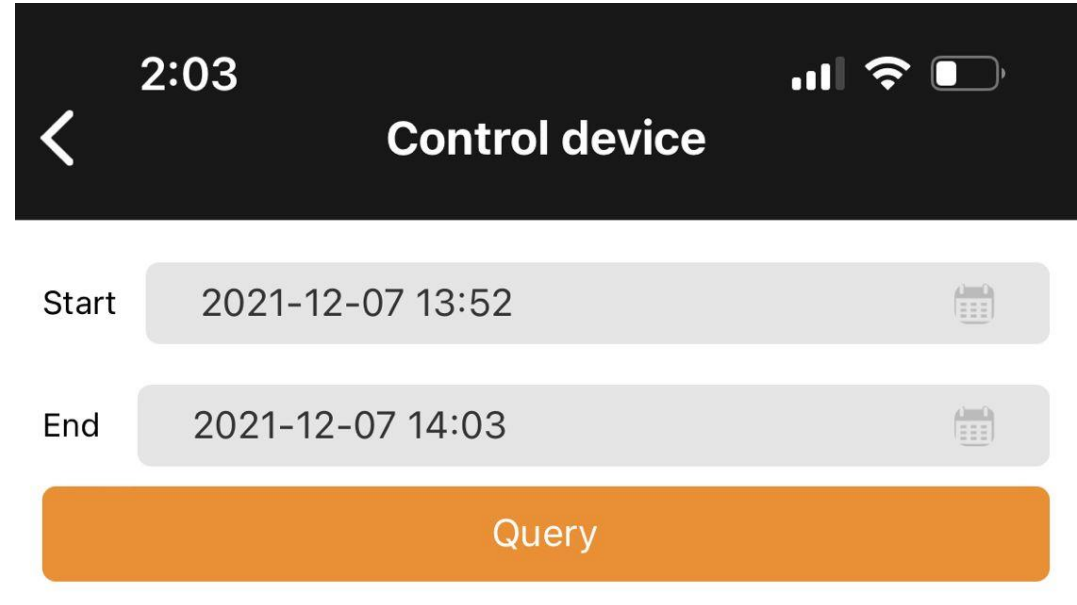

### Note: cloud records can be kept for up to 15 days

| Time                | V     | A     |
|---------------------|-------|-------|
| 2021-12-07 14:01:57 | 12.01 | 1.003 |
| 2021-12-07 14:01:56 | 12.00 | 1.003 |
| 2021-12-07 14:01:55 | 12.00 | 1.003 |
| 2021-12-07 14:01:54 | 12.01 | 1.003 |
| 2021-12-07 14:01:53 | 12.00 | 1.002 |
| 2021-12-07 14:01:52 | 12.01 | 1.003 |
| 2021-12-07 14:01:51 | 12.01 | 1.003 |
| 2021-12-07 14:01:50 | 12.00 | 1.003 |
| 2021-12-07 14:01:49 | 12.00 | 1.003 |
| 2021-12-07 14:01:48 | 12.01 | 1.003 |
| 2021-12-07 14:01:47 | 12.01 | 1.003 |
| 2021-12-07 14:01:46 | 12.01 | 1.003 |
| 2021-12-07 14:01:45 | 12.01 | 1.003 |
| 2021-12-07 14:01:44 | 12.00 | 1.003 |
| 2021-12-07 14:01:43 | 12.01 | 1.003 |
| 2021-12-07 14:01:42 | 12.01 | 1.003 |

| 2021-12-07 14:01:41 | 12.01 | 1.003 |
|---------------------|-------|-------|
| 2021-12-07 14:01:40 | 12.00 | 1.003 |
| 2021-12-07 14:01:39 | 12.00 | 1.003 |

### 5.3.4 Time delay function

Support regularly on and off the product output, and can choose any repeat mode, powerful;

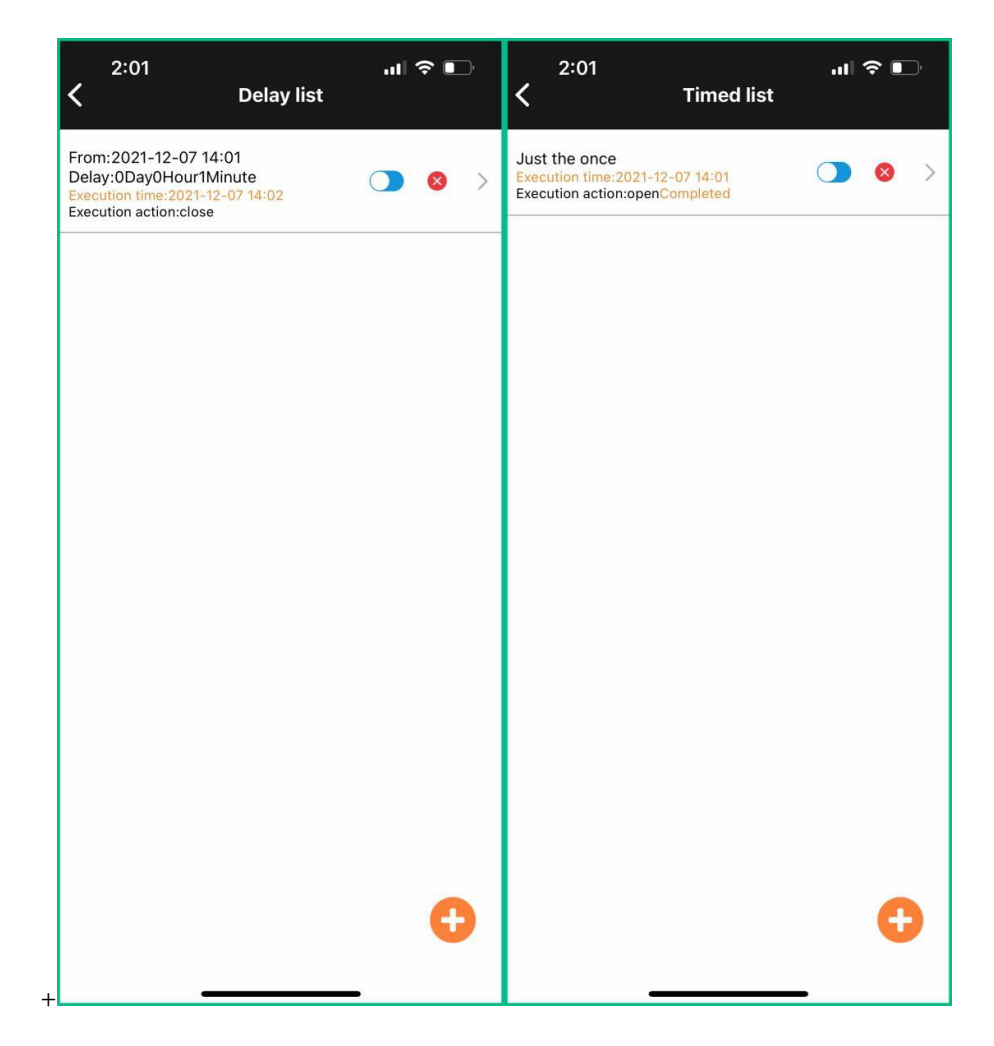

# 6.Mailbox notification function

### 6.1 Mailbox notification function

1) Turn on the mail notification

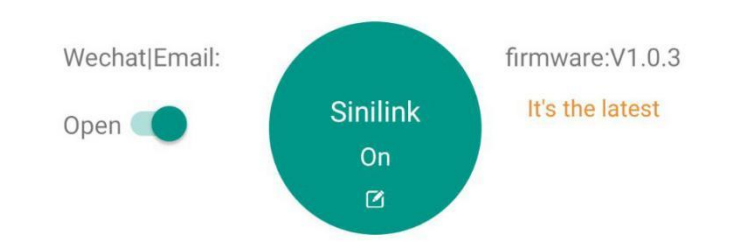

1. Open the APP into the device operation interface, the top left corner is the switch of the mail notification function; if the email notification is turned on, when the computer status sends the change will send the latest status and operation type of the computer in real time through the mailbox used to register the APP;

Operation types are divided into five types: 1. Equipment power 2. Key operation 3. Timer operation 4.APP operation 5. Point operation operation; as shown in the figure below

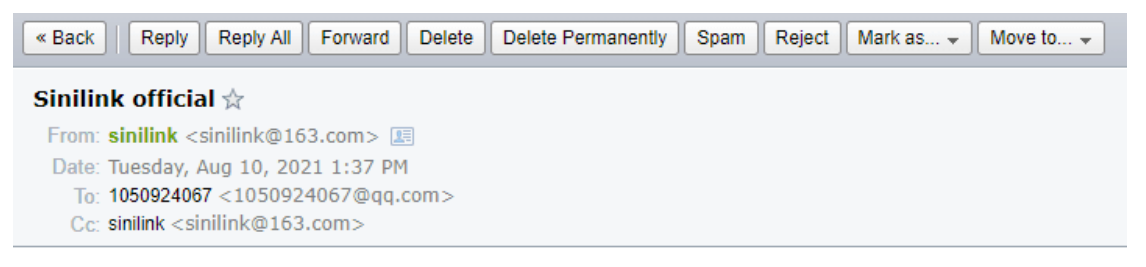

Sinilink Notice: Your Device [Sinilink] now status is power on, oprete type:

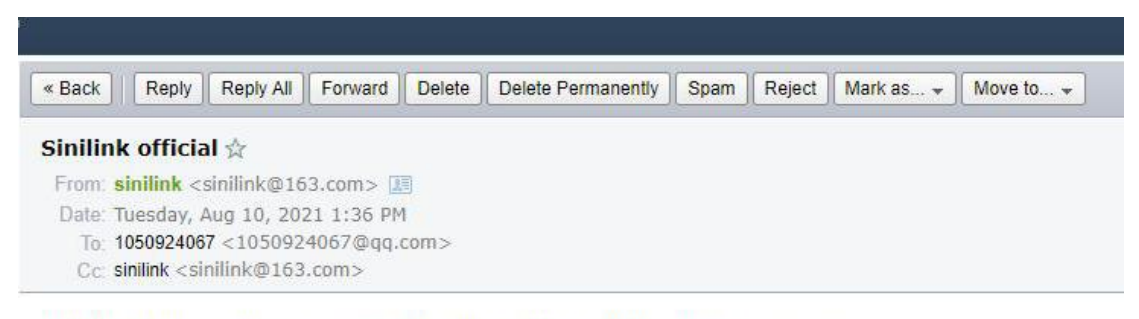

Sinilink Notice: Your Device [Sinilink] now status is power off,oprete type:

### 6.2 Turn on the mailbox notification function for the device

1. Open the Xinyi Lian APP, find the added thermostat device, and enter the operation interface;

2. In the top right corner has a "WeChat | email notification" switch, set to "open" you can receive the product mailbox notification;

3. When operating the product or calling the alarm, it will actively send an email notification;

# 7. The Windows upper-position computer

#### communication mode 7.1

The upper position computer supports two communication modes: WiFi, serial port TTL; WiFi: It can realize LAN wireless transmission and external network remote control. First, we can add products with Xinyi Lian APP, and then we must ensure that both computers and products can be connected;

Serial port TTL: Connect the product directly through USB to serial port module without network; The above two ways can meet most of the application scenarios;

# 7.2 Interface introduction

WiFi Name:XY6008-W Output Time: 1h-17m-46s Sinilink ClientV1.1.0 New firmware: V1.1.5 Curve Cur. firmware: V1.1.5 0 Key Indicators 29.8 °C External: 0.0 °C System: Output Wh: 0.01Wh Output Ah: 0.001Ah 8.49 0.6 20.43V INPUT: 115200 BaudRate: SlaveAdd: 0 • MO 🛛 Voltage 🗹 Current Export ON ~ CV upgrade Modify DGP Quick Setting **Output Setting** Protect Parameter 4.80 S-OHP: 0 ( )( )S-OVP 65.00 S-OAH: 0.000 0 10.00V 0.000A Wh 8.500 S-OWH: 0.00 0 Ouickly Recall: M1 500.0 V-SET: S-OPP BOOT OFF I-SET: 8.100 A S-INI: 

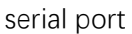

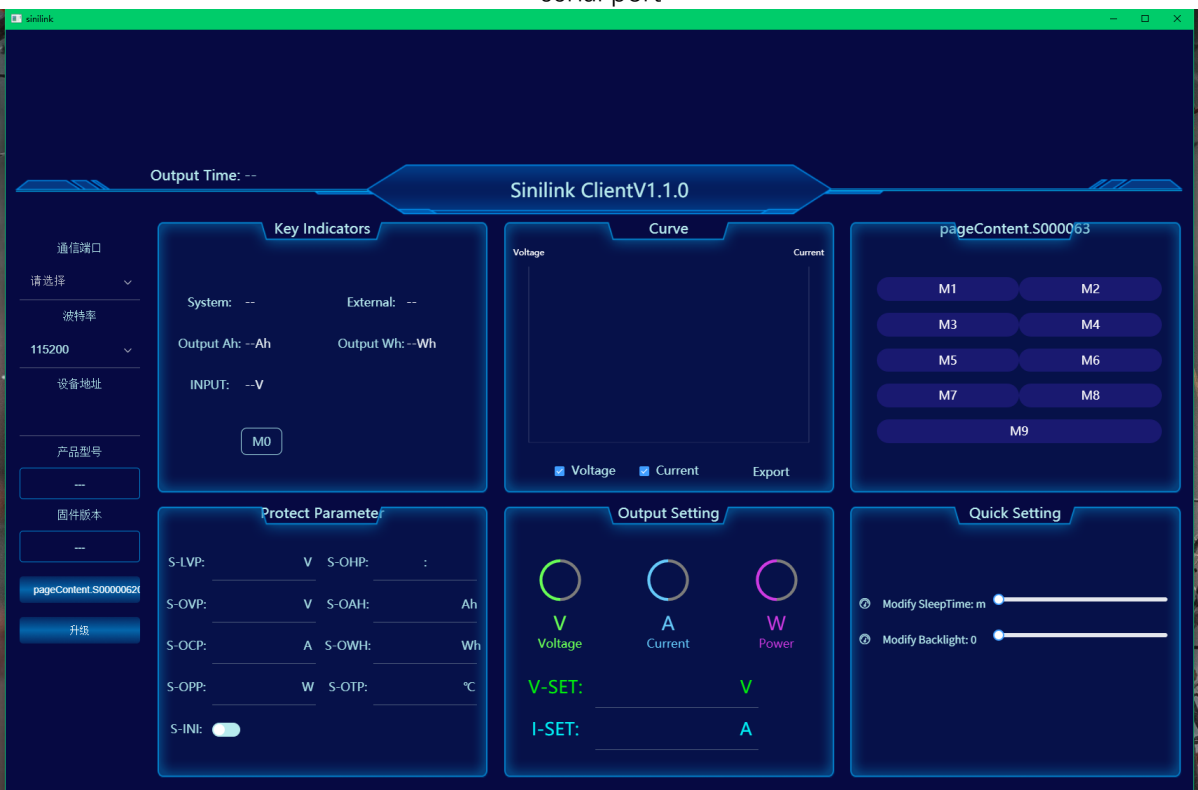

# 8. How to download a mobile APP

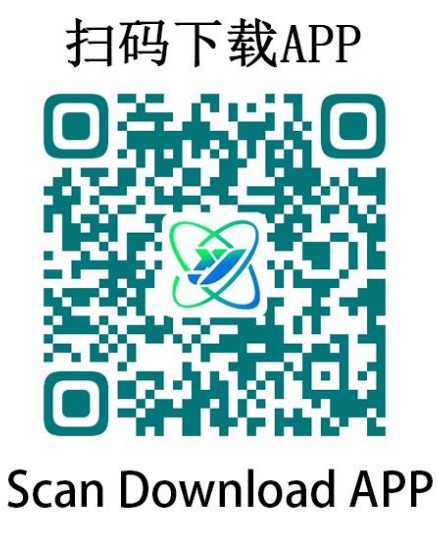

Scan the code to download the APP, foreign customers please download in the Google market, search for 'sinilink' to download